## Vill du ha en egen inloggning hos Activio? Gör så här:

- 1. Innan du kommer på passet, gå till https://my.activiofitness.com/\_och skapa ett konto
- 2. Klicka på **REGISTRERA**

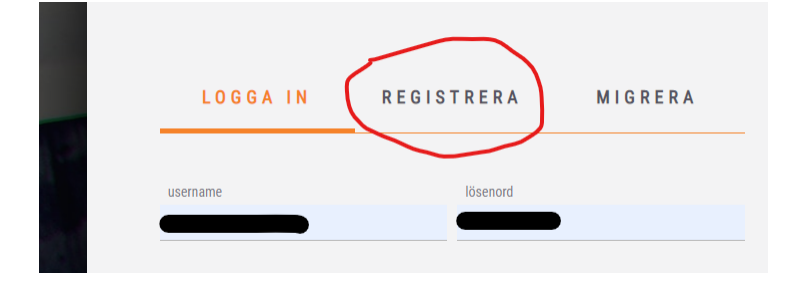

- 3. Fyll informationen enligt bilden nedan.
- 4. Välj ett lösenord med minst 4 bokstäver och 1 siffra. Inga mellanslag är tillåtna.

## Notera ditt lösenord

Första gången du loggar in på anläggningen behöver du skriva in både e-postadress och lösenord på panelen. Detta behöver normalt endast göras första gången. Nästa gång behöver du endast skriva in början på din epost-adress så kommer resten att presenteras.

| Om du hade ett konto på den gamla Ad | ctivio-portalen, anv<br>data till den nya p | vänd alternativet Migrera<br>lattformen. | för att överföra alla dina | 3  |
|--------------------------------------|---------------------------------------------|------------------------------------------|----------------------------|----|
| Användare O Instruktör               |                                             | username                                 |                            | Ē  |
| Lösenord                             | P                                           | Upprepa lösenord                         |                            | (a |
| Förnamn                              |                                             | Efternamn                                |                            |    |
| E-post                               |                                             | Hide an                                  | vändare från Sök           |    |
| VISA MER                             |                                             |                                          |                            |    |

Var god vänd för info om app och kontaktuppgifter till Activio.

## Acitivio appen för dig som vill följa träningen i din mobil

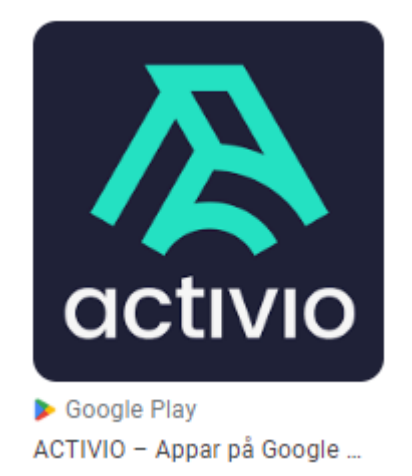

Activio-appen hittas i Google Play Store eller Apple App Store. För att se dina utförda pass går du in under **TRAINING HISTORY** 

Om du upplever problem med inloggningen kan du kontakta supporten hos Activio. Kontaktuppgifter finns på deras hemsida under "Kontakt"

https://activiofitness.com/sv

Supportärenden: <a href="mailto:support@activiofitness.com">support@activiofitness.com</a>

Telefon: 08-750 84 00